www.sc.mufg.jp

# 出金申込方法

### 出金時のワンタイムパスワードについて

オンライントレードからのご出金は、ワンタイムパスワードの入力が必要です。

- 三菱UFJモルガン・スタンレー証券アプリまたはパソコン用アプリをダウンロードいただき、利用登録を お願いいたします。
- ■出金時は、取引パスワード入力後、利用登録いただいたアプリに表示されるワンタイムパスワードを入力 いただくことで出金が可能となります。

#### 利用登録方法

手順1:オンライントレードログイン後、「登録情報・手続」>「ワンタイムパスワード利用登録」を押します。 手順2:三菱UFJモルガン・スタンレー証券アプリまたはパソコン用アプリをダウンロードし、画面に沿って 利用登録をお願いします。

#### 出金のお申込み時間とお振込み時間

ご指定いただいた「出金日」にお受取りいただけます。お申込みをした時間によって、お振込み時間が異なります。

#### 取扱時間

|         | 平日          |            | 土日·祝日       |            |
|---------|-------------|------------|-------------|------------|
| 出金のお申込み | 06:00~11:00 | (当日午後振込)   |             |            |
|         | 11:00~17:00 | (翌営業日午前振込) | 06:00~24:00 | (翌営業日午後振込) |
|         | 17:00~20:55 | (翌営業日午後振込) |             |            |

#### 出金申込方法

1 ログイン後のトップページより「入出金」メニューを開きます

| 三菱UFJモルガン・スタンレー証券     |           | 証券 ×   | 学サイズ 小 標準 大 ( | Q&A/お問い合わせ 🗉 📑 手取用 | 🔒 ወグアウト |
|-----------------------|-----------|--------|---------------|--------------------|---------|
| 0                     | 資産管理・取引履歴 | 投資情報   | 取引・照会         | 入出金                | 登録情報・手続 |
| 入出会                   | き トップ>    |        |               |                    | × 9003  |
|                       | MRF7お預り金  | 進入     |               | 入金                 |         |
| 出金<br>▶ 出金申込 <b>2</b> |           | 振替依賴   |               | 外貨振替               |         |
|                       |           | > 振替依頼 |               | > 振替入力             |         |

ログイン後のトップページを開きます。 ①【**入出金**】を押します。

入出金メニューが開きました。 ②出金の「**出金申込」**を押します。

### 三菱UFJモルガン・スタンレー証券

#### 2 出金申込(振込)が表示されます

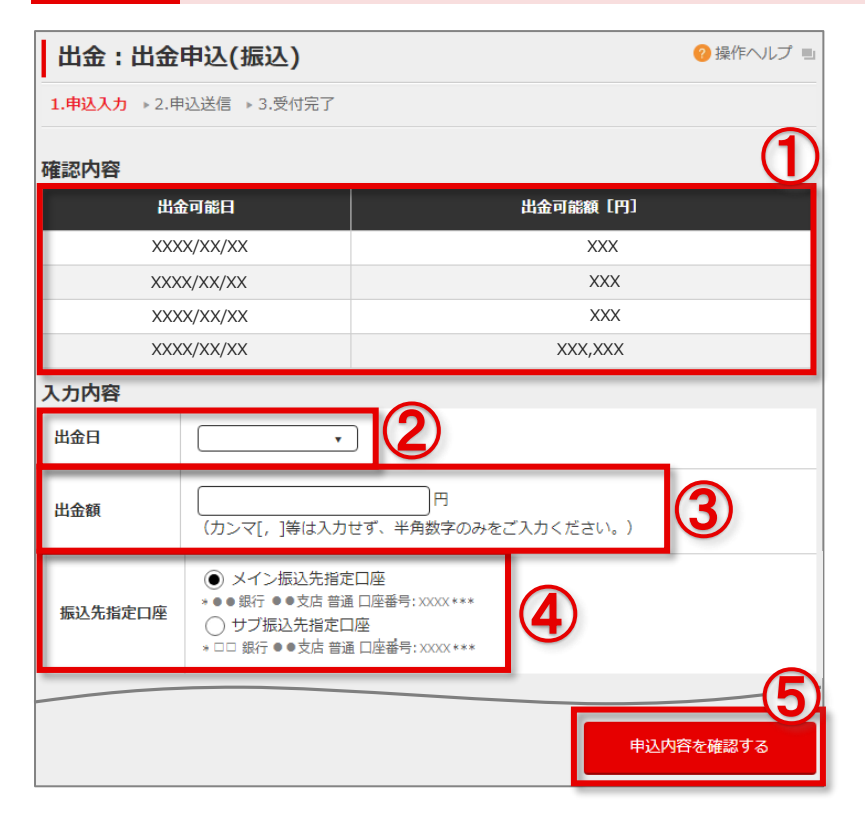

①出金可能日、出金可能額[円]をご確認ください。

②出金日を選択します。

◆ご指定いただいた「出金日」にお受取りいただけます。

③出金額を入力します。

◆半角でカンマをつけずに入力します。

④振込先指定口座を確認します。

◆振込先指定口座にメインとサブの口座がある場合は、 いずれかを選択してください。

⑤【**申込内容を確認する**】を押します。

#### 3 入力内容を確認し、申込を送信します

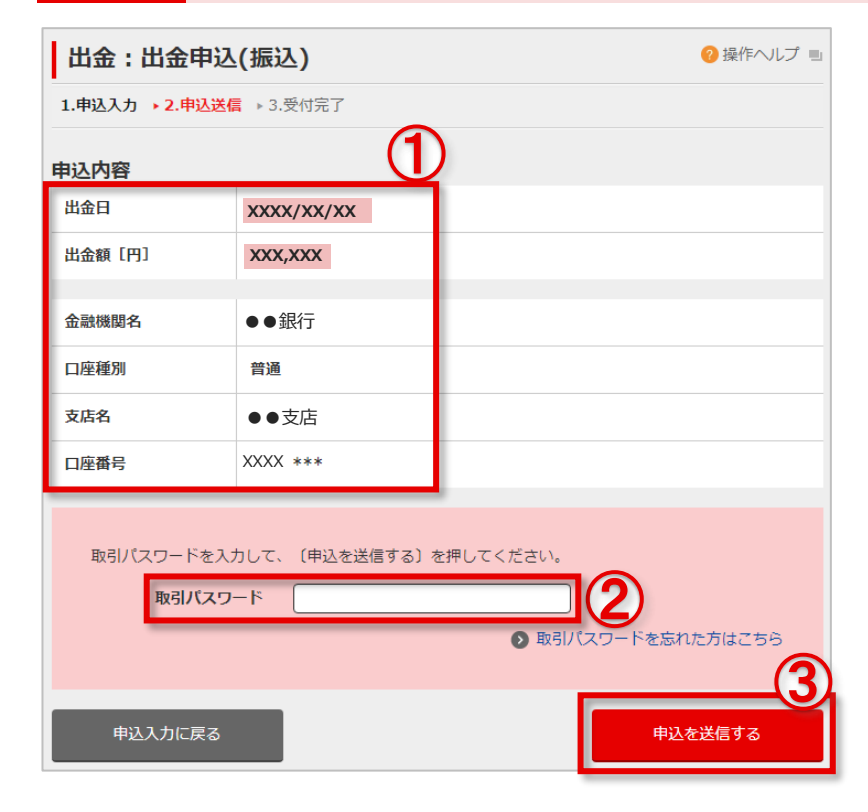

①入力した内容を確認します。

- ②「取引パスワード」を入力します。
- ③【申込を送信する】を押します。

#### 4 出金時のワンタイムパスワードを入力します

| ワンタイムパスワード入力                                                       | 🨢 操作ヘルプ 🗉        |
|--------------------------------------------------------------------|------------------|
| ワンタイムパスワードを入力してください。<br>ワンタイムパスワードの入力が完了するまで、お手続きは完了しませんのでご注意ください。 |                  |
| 9>97615129-15                                                      |                  |
| トップに戻る                                                             | <b>(2</b><br>へ進む |

## ①利用登録いただいたアプリに表示された 「ワンタイムパスワード」を入力します。

②【次へ進む】を押します。

#### 5 出金申込が完了しました

| 出金:出金申込(振込) 📀               |              | ? 操作ヘルプ ■                                      | 出金申込が完了すると、「受付完了」 画面が                          |
|-----------------------------|--------------|------------------------------------------------|------------------------------------------------|
| 1.申込入力 → 2.申込送信 → 3.受付完了    |              |                                                | 表示されます。                                        |
| ご出金申込を承りました。ご利用ありがとうございました。 |              |                                                |                                                |
| 〔申込照会へ〕を押して、必ず申込内容をご確認ください。 |              | ①【 <b>申込照会へ】</b> を押します。<br>「出会由込昭会/取消し画面に遷移します |                                                |
| 出金日                         | XXXX/XX/XX   |                                                | いず由认内容をご確認ください。                                |
| 出金額 [円]                     | XXX,XXX      |                                                |                                                |
| 金融機関名                       | ●●銀行         |                                                | ◆メール配信希望の有無にかかわらず、<br>ご出会由3000は完了のメールを配信いたします。 |
| 口座種別                        | 口座種別 普通      |                                                | と山金中区支付先了のメールを配信いたしより。                         |
| 支店名                         | ●●支店         |                                                |                                                |
| 口座番号                        | XXXX ***     |                                                |                                                |
|                             | 続けて出金申込する 申込 |                                                | ◆別の出金申込を行う場合は、<br>【続けて出金申込する】を押します。            |

■本資料は2025年6月時点でのサービスに基づいて作成しております。
■本資料の内容は、お客さまへ通知することなく変更される場合があります。
■本資料の全部もしくは一部を引用または複製などにより使用することを禁止します。
■口座開設窓口等により、サービス内容や画面の表示等が異なる場合があります。
■この他のサービスおよび各項目のサービス時間など詳細につきましては、パンフレットおよび取扱説明書などでご確認ください。
■オンライントレード・テレフォントレード利用規定」をお読みください。